## TUTORIAL PARA ACCEDER AL AULA VIRTUAL

EQUIPO DE EDUCACIÓN INFANTIL CEIP SANTA CECILIA AÑO 2020/2021

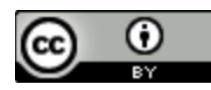

### GUÍA DE ENTRADA EN EL CURSO.

 Realización de una guía para las familias. En esta guía se explicarán los pasos que se tienen que realizar para que se pueda acceder a la plataforma y al curso Moodle de cada uno de sus hijos/as.

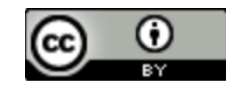

Entraremos mediante algunos de los navegadores de internet que tengamos en nuestro dispositivo (lexplorer, Chorme, Firefox...etc) en la página de educacyl: <u>https://www.educa.jcyl.es/es</u>

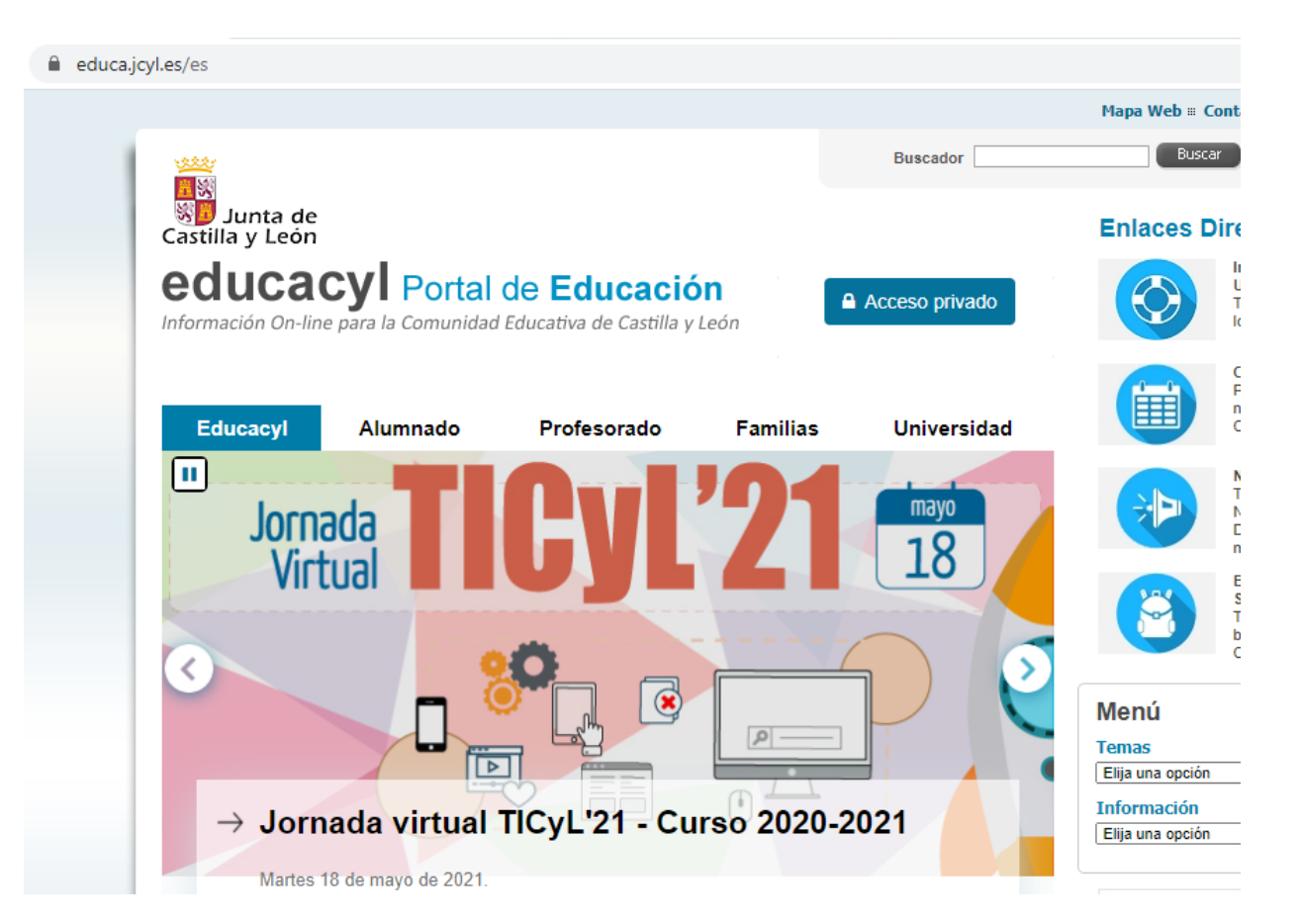

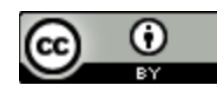

#### Una vez en la página pulsaremos en la pestaña "ACCESO PRIVADO"

| educa.jcyl.es/es                                                                                          |                |
|----------------------------------------------------------------------------------------------------|----------------|
|                                                                                                    | Buscador Busca |
| Junta de<br>Castilla y León                                                                               | Enlaces D      |
| <b>Educacyl</b> Portal de Educación<br>Información On-line para la Comunidad Educativa de Castilla y León | Acceso privado |
| Educacyl Alumnado Profesorado Eamilias                                                                    |                |
| Autoritado Profesorado Paninias                                                                           | oniversidad    |

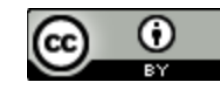

Accederemos desde esta página mediante la dirección de correo del alumno/a y la contraseña suministrada anteriormente por el centro.

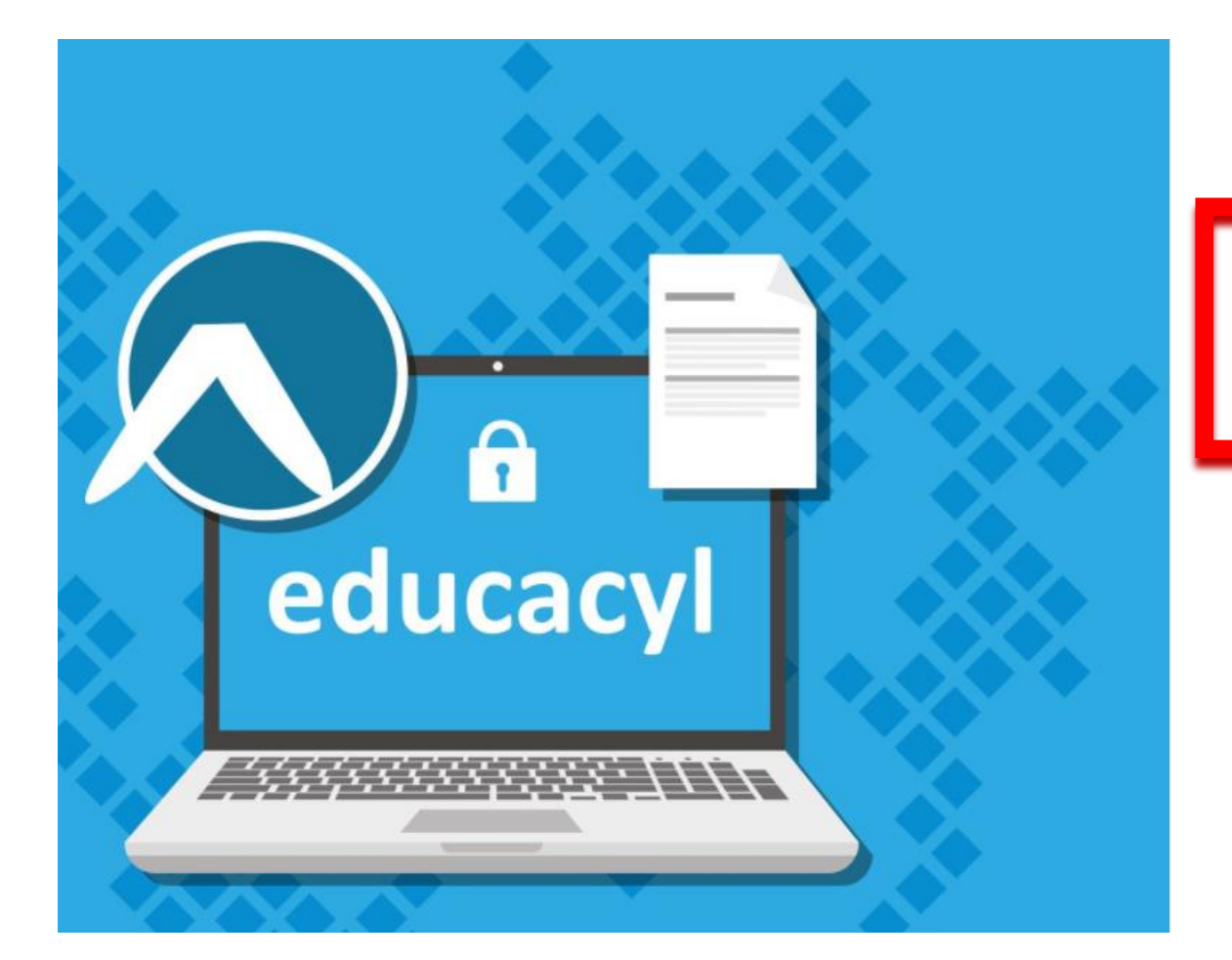

#### **Q** educacyl

| [                                            |
|----------------------------------------------|
| DIRECCION DE CORREO DEL ALUMNO@EDUCA.JCYL.ES |
|                                              |

- No recuerdo mis datos de acceso.
- No tengo cuenta en el Portal:
- ¿Puedo darme de alta?
- Darse de alta

Una vez validados en la página podremos acceder a la zona privada donde se encuentra nuestro aula virtual.

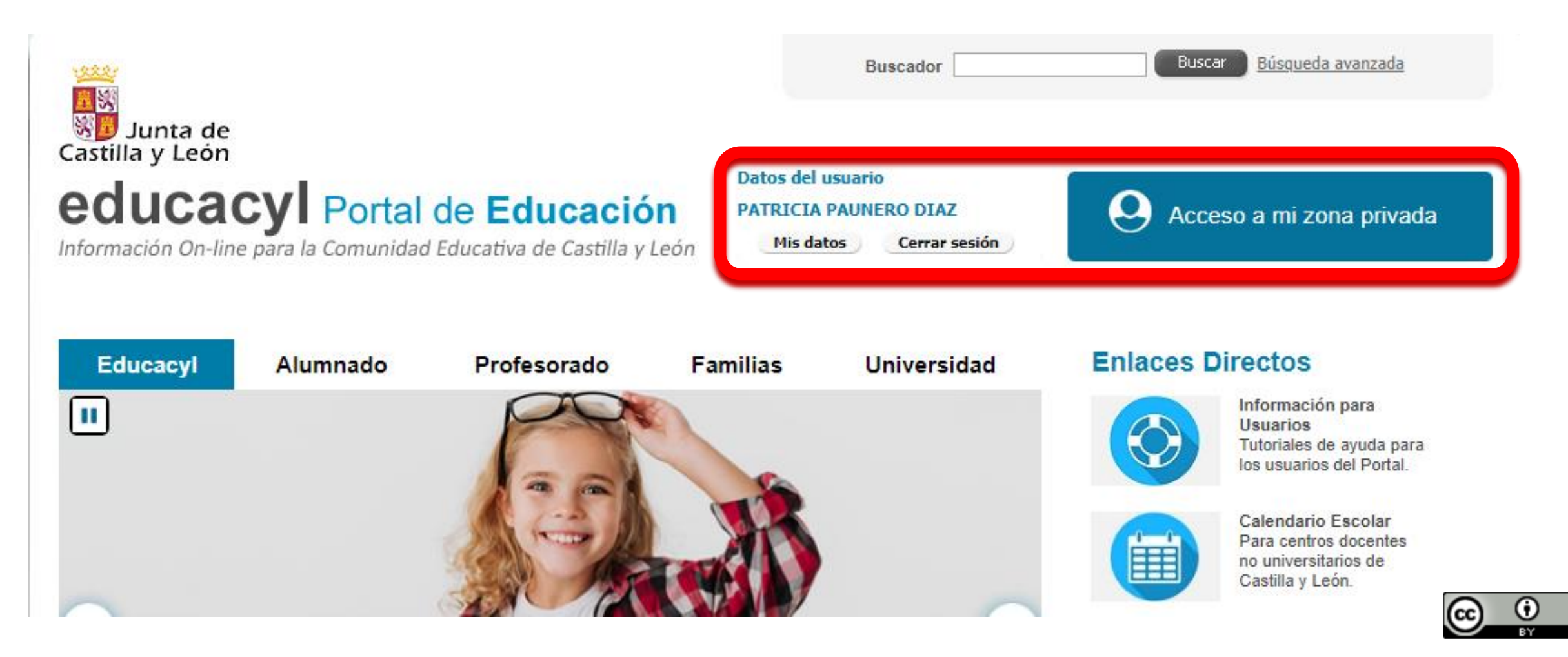

### En esta ventana pincharemos en el "Aula Virtual" para acceder al aula del alumno/a.

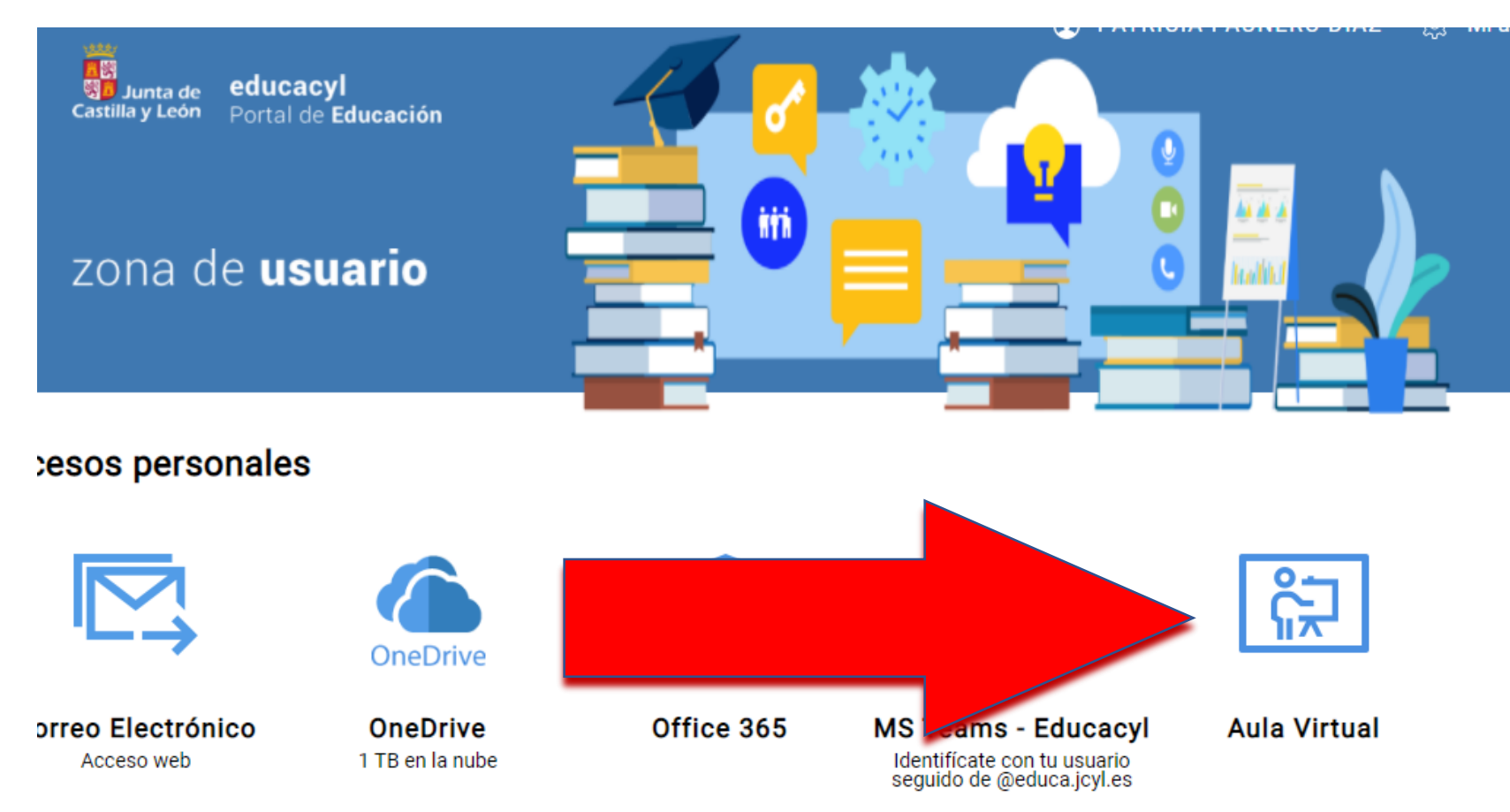

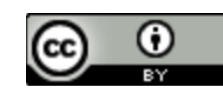

# Elegiremos el colegio al que pertenece nuestro alumno/a.

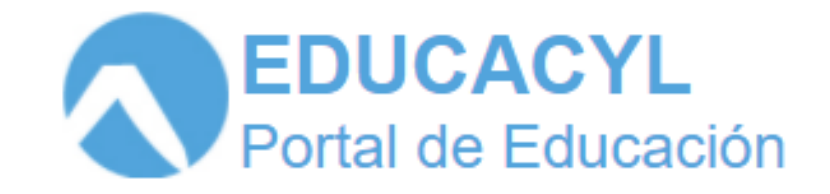

#### ACCESO A LAS AULAS VIRTUALES

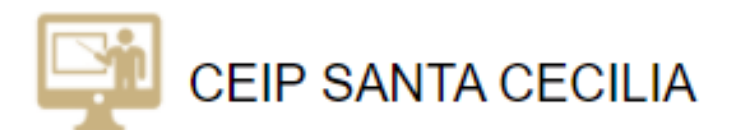

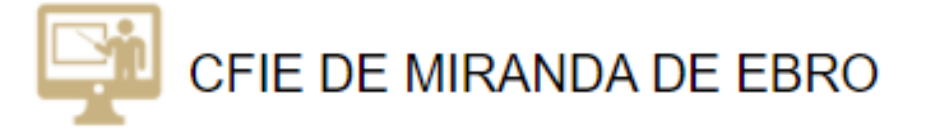

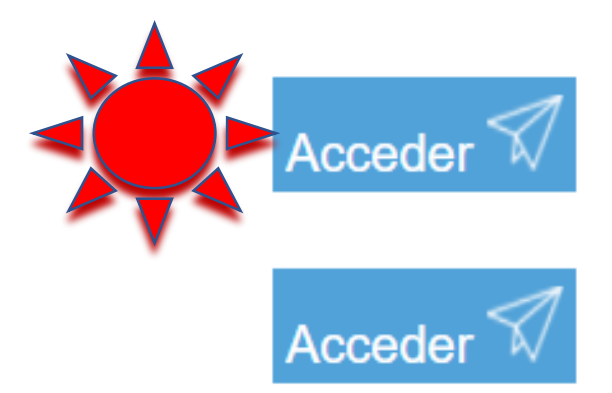

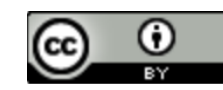

## Accederemos al aula virtual del alumno/a pichando en el icono del aula.

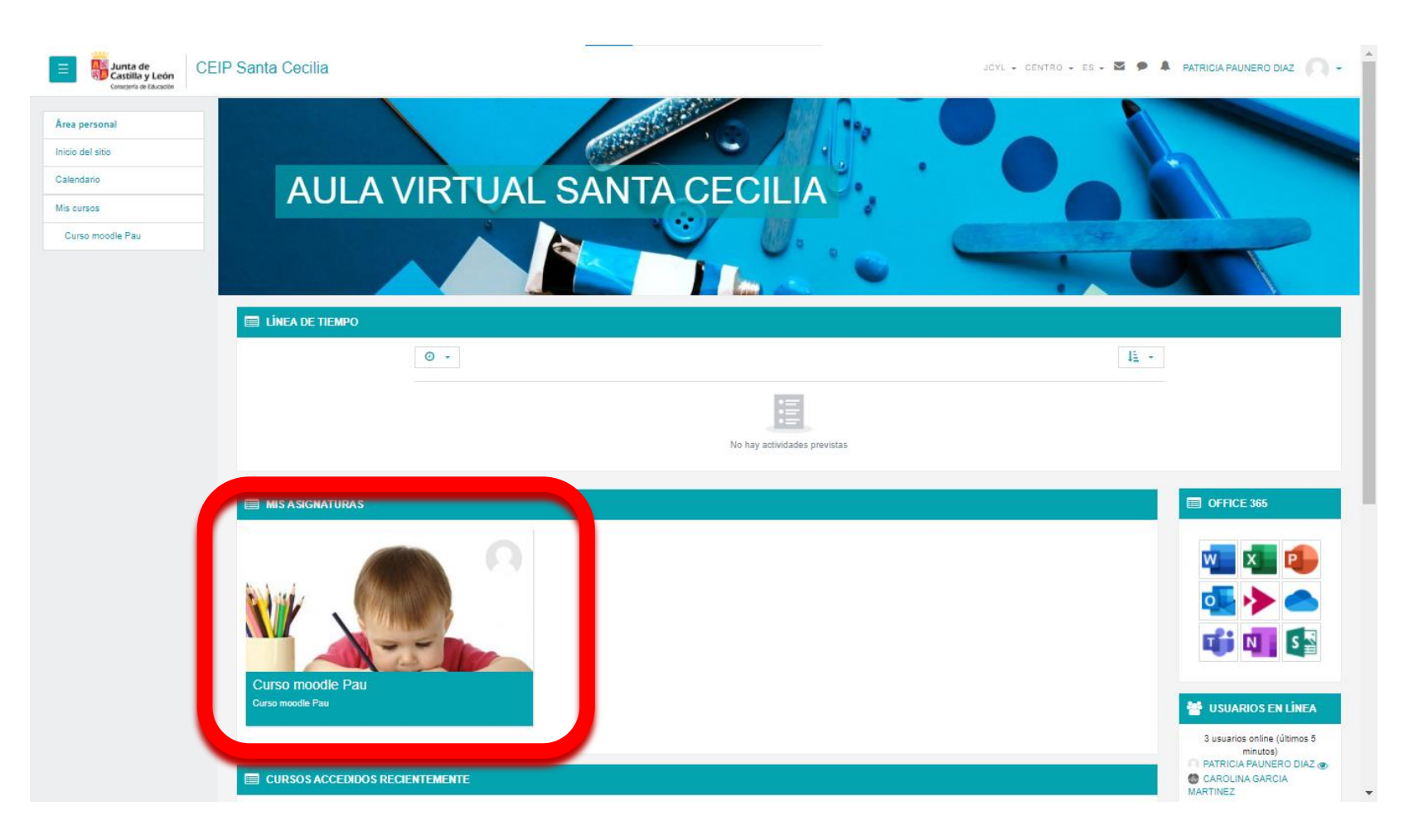

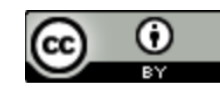

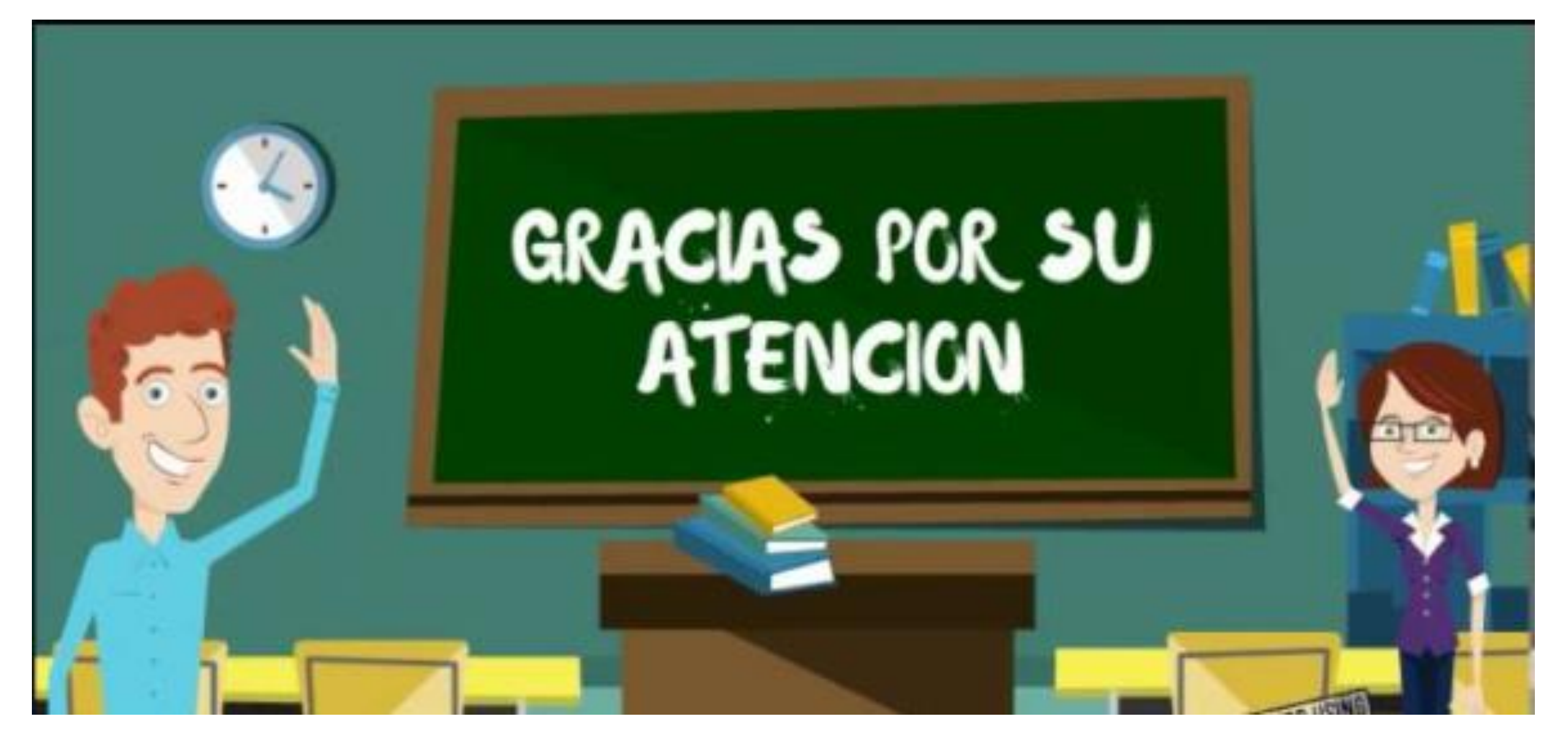

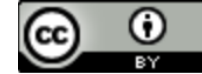